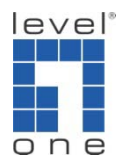

# How to Transfer IP Cam Secure Pro License using License Manager Tool

## Contents

| Contents1                                                    |
|--------------------------------------------------------------|
| Overview                                                     |
| Definition2                                                  |
| Scenarios about on-line license                              |
| Scenario 1—Move LevelOne IP Cam Secure Pro to another server |
| Scenario 2—HDD broken                                        |
| Scenario 3—Change HDD                                        |
| Scenario 4—Reinsall OS                                       |
| Scenario 5—Multi-OS4                                         |
| Scenario 6—Multi-network adaptor4                            |
| Scenario 7—Change network adaptor4                           |
| Scenario 8—Use wireless network4                             |
| General Error Message Table5                                 |
| Procedures                                                   |
| License Management Tool Overview6                            |
| Activate license7                                            |
| Activation On line7                                          |
| Activation Off line8                                         |
| Transfer License                                             |
| Transfer On line                                             |
| Transfer Off line                                            |

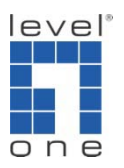

## Overview

In this document, LevelOne provides the instruction of on-line license and troubleshooting steps. After reading this document, you will be able to diagnose common problems and solve them.

## Definition

Serial number (SN): Which is a set of 16-digit hexadecimal number such as

#### 1854-3C5B-EC4A-1376

License: In version 1.20, LevelOne IP Cam Secure Pro use serial number as license for the software.

Activate: To start use SN and the status of SN will be activated. Once SN is activated that mean this SN is occupied.

Transfer: To make the status of SN to "ready." User can activate this SN when the status is ready.

## Scenarios about on-line license

Scenario 1—Move LevelOne IP Cam Secure Pro to another server

One SN can be used once at the same time, if the status of this SN is activated, user cannot use this SN in another computer.

If you have activated the license in computer A, and now you want to use the same license to run LevelOne IP Cam Secure Pro in computer B, you need finish the license transfer in computer A first and import this SN in computer B. You can refer the following topics to transfer license

You need to transfer the Serial Number from computer A and import it into computer B.

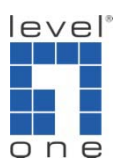

#### Scenario 2—HDD broken

#### System drive

No matter in which drive you install LevelOne IP Cam Secure Pro. If the system drive is broken user needs contact LevelOne Support <a href="mailto:support@level1.com">support@level1.com</a> and provide us Serial Number and MAC address of network adaptor. We will assist you to recover your license.

#### Non-system drive

If you install LevelOne IP Cam Secure Pro in a non-system drive and it is broken, you can replace a new HDD and install the LevelOne IP Cam Secure Pro again, it will not affect the license; the license information will remain.

Scenario 3—Change HDD

#### System drive:

No matter in which drive you install LevelOne IP Cam Secure Pro. Before you change the system drive, user needs transfer SN first, after replacement, you can activate this SN again.

If you have already change HDD without transferring SN, please contact LevelOne Support <u>support@level1.com</u> and provide us Serial Number and MAC address of the network adaptor. We will assist you about the license problem.

#### Non-system drive:

If you install LevelOne IP Cam Secure Pro in non-system drive and you want to replace this HDD, it will not affect the license, you can replace a new HDD and install the LevelOne IP Cam Secure Pro again, the license information will remain.

Scenario 4—Reinsall OS

Before reinstall OS, you need transfer the license first and please remember your Serial Number because you will need it when you re-activate the license.

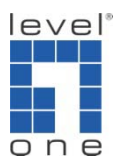

If you have reinstalled OS, but you didn't transfer the license, please contact LevelOne Support <u>support@level1.com</u> and provide Serial Number and MAC address to us, we will assist you about the license issue.

Scenario 5-Multi-OS

If you have 2 partitions HDD:

- a) With XP Professional
- b) With Windows Vista

If you want to install IP Cam Secure Pro in both OS, you may need:

- 1. Purchase two licenses for these two OS
- Use the same license for two OS, but you need transfer the license first and activate it again in another OS, A serial number cannot be transferred more than 3 times. Otherwise, it will be blocked from being transferred again.

#### Scenario 6—Multi-network adaptor

If there are several network cards in one PC, please keep one wired network card available and remove other interfaces such as WIFI, PCMCIA, USB-Network Interface Card before registering LevelOne IP Cam Secure Pro. When you register LevelOne IP Cam Secure Pro, the information of network card is recorded. Software will verify this network card when every time user logs in main console. Please use the same network card with which you register your serial number. Otherwise, main console will issue an error message: 'license invalid'.

Scenario 7—Change network adaptor

When you activate a serial number, the MAC address of your network adaptor and hard drive ID will be recorded. If the configuration of your system is changed, the license becomes invalid.

Scenario 8—Use wireless network

Please do not use wireless network on the server, we do not recommend you register an online license with a wireless card. Because a wireless card can be easily deactivated or removed, when the wireless card is deactivated or turned off and you connect through another network

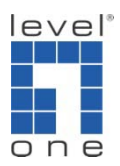

card. LevelOne IP Cam Secure Pro cannot recognize the card you are connecting with, and the registered license will be invalid.

## General Error Message Table

| Error message                                     | Troubleshooting                                                                                        |
|---------------------------------------------------|----------------------------------------------------------------------------------------------------|
| The license is invalid.<br>(Error code:268435460) | Computer configuration is changed. Please transfer license first and activate again                    |
| The license is invalid.<br>(Error code:268435464) | Computer configuration is changed, please transfer license first and activate again                    |
| SN (%s) is invalid. (Error code:10)               | The SN is doesn't exist, please make sure you<br>import correct SN or contact with LEVELONE<br>service |
| SN (%s) has been activated. (Error code:11)       | The SN is activated, please make sure you import correct SN or contact with LEVELONE service           |
| SN (%s) is invalid. (Error code:20)               | The SN has been transferred more than 3 times, please contact with LEVELONE service                    |
| SN is invalid. (Error code:1)                     | Network problem, please try again later                                                                |
| SN is invalid. (Error code:2)                     | Network problem, please try again later                                                                |
| SN is invalid. (Error code:3)                     | Network problem, please try again later                                                                |

## Procedures

The license should be registered first before operating the formal version of LevelOne IP Cam Secure Pro.

Execute the License Management Tool to activate the license from dongle or serial number associated with the software package, or transfer the license then bring it to another PC and activate it again.

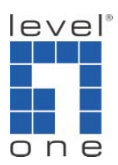

Whatever you do, please always remember your Serial Number

There are 4 types of license management process:

- 1. Activation On line: in order to activate the license with PC connected to internet.
- 2. Activation Off line: in order to activate the license with PC not connected to internet.
- 3. Transfer On line: in order to transfer the license with PC connected to internet
- 4. Transfer Off line: in order to transfer the license with PC not connected to internet.

Please refer below topics for the detail steps of each process.

## License Management Tool Overview

Execute "License Manager" in config menu or "Activate Tool.exe" in installation folders.

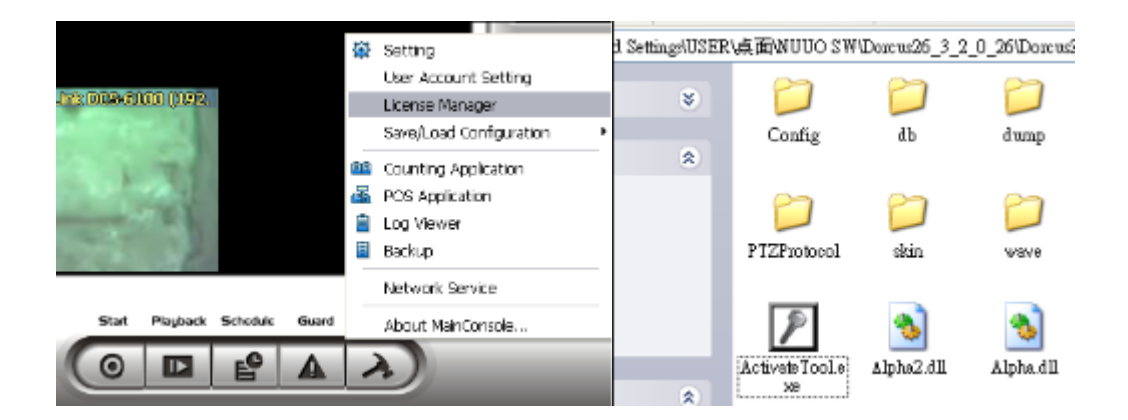

Activate panel

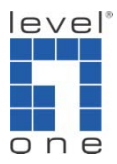

|                 | License Mangement Tool                                |
|-----------------|-------------------------------------------------------|
| Activate tab -  | Activite Transfer                                     |
| SN status -     | DN Channel Product Status                             |
| Activate type _ | Activate type<br>4º On time<br>C Offline              |
| SN type -       | EN hput EN C hput EN C imput EN Extense               |
|                 | Activate from dongle     Import license tie     Boxee |
| Activate —      | Activate                                              |
|                 | Evr                                                   |

## Transfer panel

| Transfer Tab —  | License Hanagemen<br>Arburg - Transfor   | t Tosi  |         |          |
|-----------------|------------------------------------------|---------|---------|----------|
| SN status —     | 5N                                       | Channel | Protect | Status   |
| Transfer type _ | Transfer yoe.<br>≪ On Sins<br>← Off Sins |         |         | Transfer |
| Transfer –      |                                          |         |         |          |
|                 |                                          |         |         |          |
|                 |                                          |         |         | Ext      |

## Activate license

Activation On line

Step 1: Open "License Manager" Tool.

Step 2: Select "On line" as Activate type.

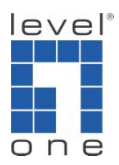

Step 3: Input the "SN (Serial number)" or "Import SN file" or "Activate from dongle", and then click on "Activate" button. *If you want to activate from dongle, please make sure the dongle is connected to PC properly until activation is finished.* 

| SN type:               |                     |
|------------------------|---------------------|
| Input SN:              | 1FB5-313E-50C1-4E55 |
| Import SN file:        | Browse              |
| C Activate from dongle |                     |
| Import license file:   | Browse              |
|                        | Activate            |

Step 4: Restart MainConsole if activated successfully.

Activation Off line

Step 1: Open "License Manager" Tool.

Step 2: Select "Off line" as Activate type.

| Activate type: |  |  |
|----------------|--|--|
| 🔿 On line      |  |  |
| Off line       |  |  |

Step 3: Input the "SN (Serial number)" or "Import SN file" or "Activate from dongle", and then click on "Activate" button. *If you want to activate from dongle, please make sure the dongle is connected to PC properly until activation is finished.* 

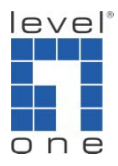

| SN type:               |                     |
|------------------------|---------------------|
| Input SN:              | 1FB5-313E-50C1-4E55 |
| C Import SN file:      | Browse              |
| C Activate from dongle |                     |
| C Import license file: | Browse              |
|                        | Activate            |

*Step 4:* When click on activate, it will prompt a window to ask where you want to save the off line license files, please make a new folder, say offline license, to save these files then click on OK. *Please remember to take this folder to another PC which is connected to Internet.* 

| 📕 Licens                                      | e Management Tool                                                                                                    | X    |  |  |  |  |
|-----------------------------------------------|----------------------------------------------------------------------------------------------------|------|--|--|--|--|
| Activate Transfer                             |                                                                                                    |      |  |  |  |  |
| SN<br>D3DC-0                                  | Browse For Folder  Please select directory for storing off line license files.                                                                                                    | 3    |  |  |  |  |
| Activat<br>C 1<br>SN typ<br>C 1<br>C 1<br>C 1 | <ul> <li>Desktop</li> <li>My Documents</li> <li>My Computer</li> <li>My Network Places</li> <li>Recycle Bin</li> <li>7000hybrid dump</li> <li>7000hybrid dump</li> <li>Dorcus26 3 2 0 44</li> <li>off inc license</li> </ul> |      |  |  |  |  |
|                                               | Make New Folder OK Cancel                                                                                                    | te   |  |  |  |  |
|                                               |                                                                                                    | Exit |  |  |  |  |

Step 5: In another PC which is connected to internet, in folder off line license please find a file named OffLineTool.exe and execute it, click "Activate" to send request file to license server.

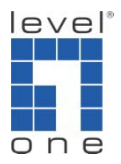

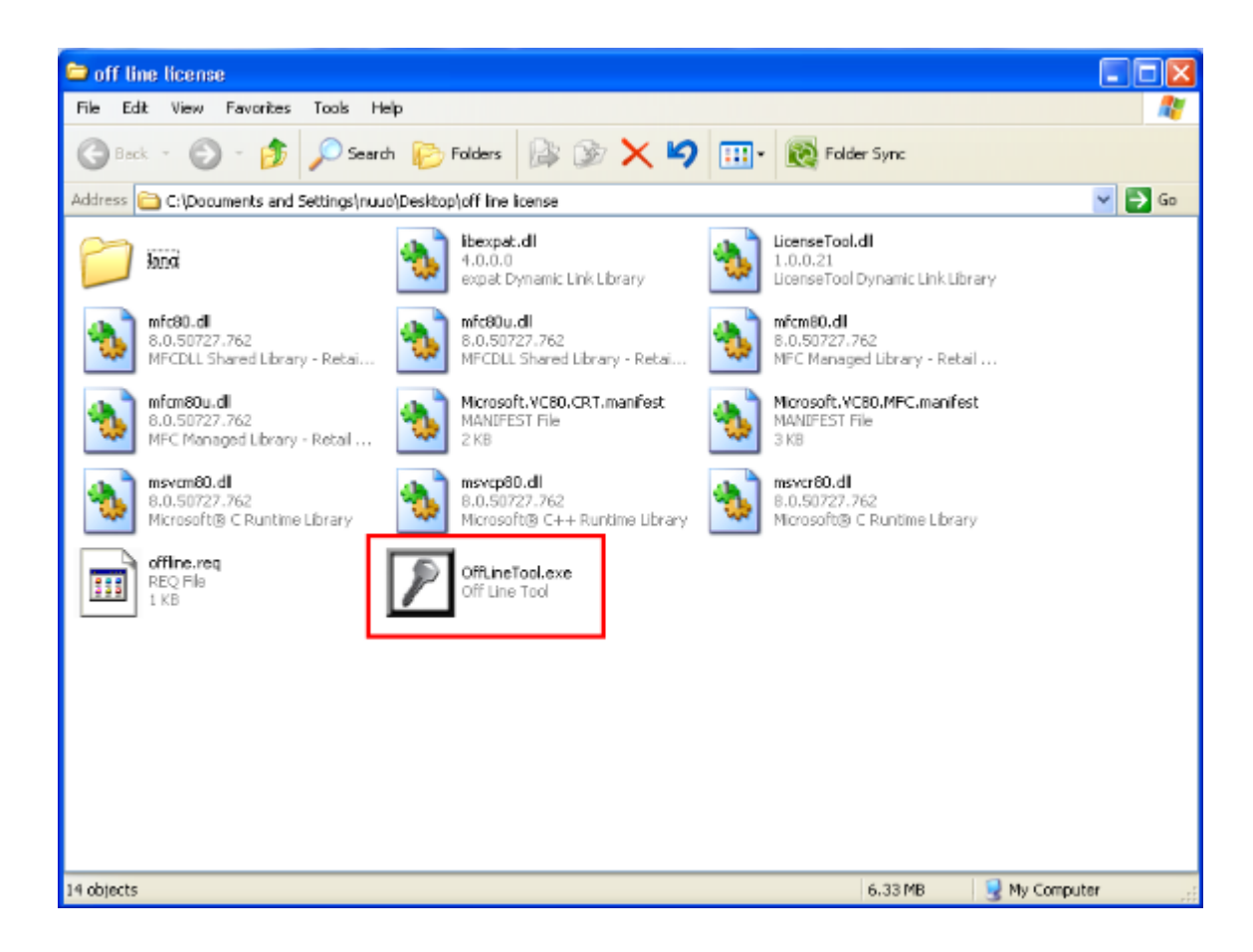

| D | Off Line Tool                  | X |
|---|--------------------------------|---|
|   | Information:                   |   |
|   | Activate new SN.               | ~ |
|   | New SN:<br>0798-C37C-8740-7156 |   |
|   |                                |   |
|   | ļ                              |   |
|   | Activate                       |   |

Step 6: When click on activate, it will prompt a windows to ask where you want to save "License file". Please remember to take this license file to original computer which is not connected to internet.

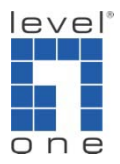

| Save As                                                          |                                                                                                    |                      |           | ? 🗙   |
|------------------------------------------------------------------|----------------------------------------------------------------------------------------------------|----------------------|-----------|-------|
| Save in:                                                         | icense 🔁 off line license                                                                                                    | •                    | - 🗈 💣 🎟 - |       |
| My Recent<br>Documents<br>Desktop<br>My Documents<br>My Computer | lang<br>libexpat.dll<br>LicenseTool.dll<br>mfc80.dll<br>mfc80.dll<br>mfcm80.dll<br>mfcm80.dll<br>msvcm80.dll<br>msvcp80.dll<br>msvcp80.dll |                      |           |       |
| Mu Network                                                       | File name:                                                                                                    | office licence       |           | ava   |
| Places                                                           | Save as type:                                                                                                    | License File (*.dll) |           | ancel |

*Step 7:* Go back to the original computer which is not connected to internet and open "License Manager" Tool again, select "Import license file" and its path, then click "Activate" button to activate.

| SN type:               |                                |
|------------------------|--------------------------------|
| C Input SN:            |                                |
| C Import SN file:      | Browse                         |
| C Activate from dongle |                                |
| Import license file:   | C:\Documents and Settin Browse |
|                        | Activate                       |

Step 8: LevelOne IP Cam Secure Pro will be restarted if license is activated successfully.

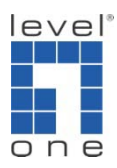

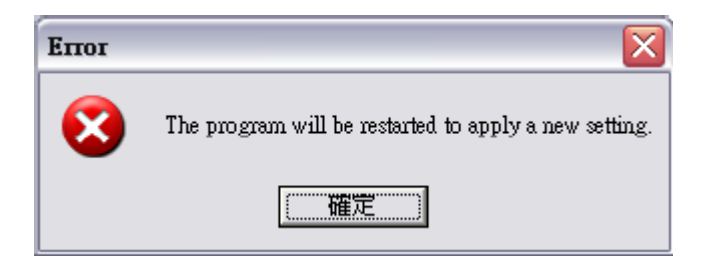

## Transfer License

Transfer On line

Step 1: Open "License Manager" Tool.

Step 2: Select "Transfer" Tab, and then check "On line" as Transfer type.

NOTE: Please remember the Serial Number before it is transferred

Step 3: Select "SN" and click on "Transfer" button.

| 🕑 License Management Tool |         |         |           | X |
|---------------------------|---------|---------|-----------|---|
| Activate Transfer         |         |         |           | 1 |
| SN                        | Channel | Product | Status    |   |
| 5F55-6342-16D9-717F       | 16      |         | activated |   |
|                           |         |         |           |   |
|                           |         |         |           |   |
|                           |         |         |           |   |
| Transfer type:            |         |         |           |   |
| On line                   |         |         |           |   |
| Off line                  |         |         |           |   |
|                           |         |         | Transfer  |   |

Step 4: Restart MainConsole if license is transferred successfully.

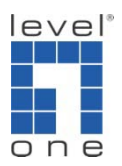

Transfer Off line

Step 1: Open "License Manager" Tool.

Step 2: Select "Transfer" Tab, and then check "Off line" as Transfer type. NOTE: Please remember the Serial Number before it is transferred Step 3: Select "SN", and then click "Transfer" button to transfer SN.

| 🗷 License Management T    | ool          |         | ×                   |
|---------------------------|--------------|---------|---------------------|
| Activate Transfer         |              |         |                     |
| SN<br>D3DC-0DC4-28E1-AA38 | Channel<br>1 | Product | Status<br>Activated |
|                           |              |         |                     |
|                           |              |         |                     |
| Transfer type:            |              |         |                     |
| C Off line                |              |         | Transfer            |
| -                         |              |         |                     |
|                           |              |         |                     |
|                           |              |         |                     |
|                           |              |         |                     |
|                           |              |         | Exit                |

*Step 4:* When click on transfer, it will prompt a window to ask where you want to save the off line license files, please make a new folder such as off line license to save these files then click on OK. Please remember to take this folder to a new PC installed with IP Cam Secure Pro and is connected to Internet.

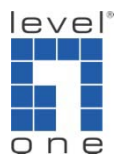

| P | License       | e Management Tool                                                                                                    | × |
|---|---------------|----------------------------------------------------------------------------------------------------|---|
| A | Activate      | Transfer                                                                                                    | 1 |
|   | SN            | Browse For Folder                                                                                                    | _ |
|   | Transf<br>C ( | Please select directory for storing off line license files.         Image: Desktop         Image: Desktop         Image: Des |   |
|   |               | Make New Folder OK Cancel                                                                                                    |   |
|   |               |                                                                                                    |   |
|   |               | Exit                                                                                                    |   |

Step 5: In a new PC installed with IP Cam Secure Pro and is connected to internet, in folder off

line license please find a file named OffLineTool.exe I and execute it, click "Transfer" to send request file to license server.

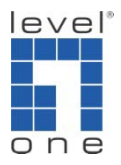

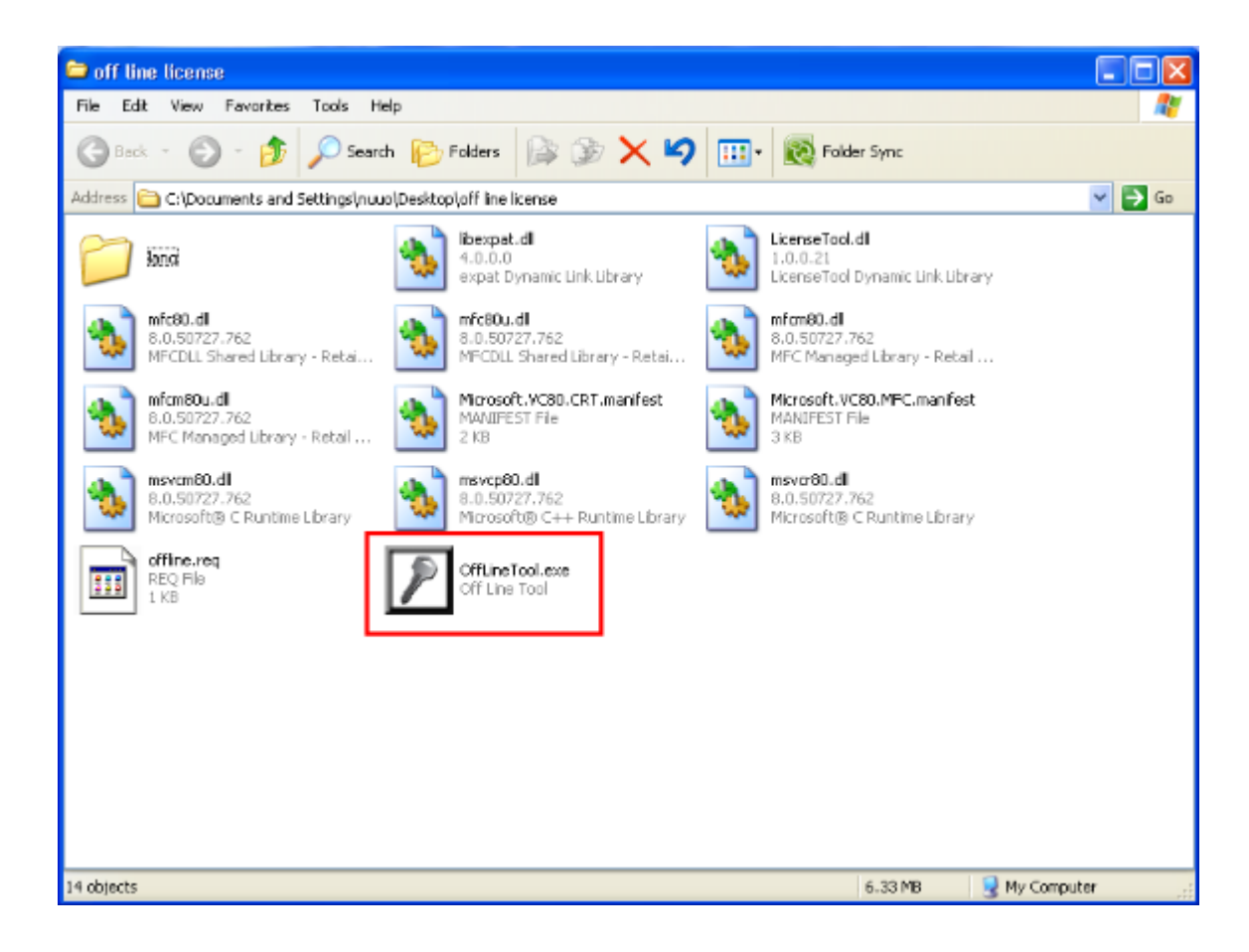

| Z | Off Line Tool           |
|---|-------------------------|
|   | Information:            |
|   | Transfer activated SIN. |
|   | Transfer SN:            |
|   | 5A71-D23C-09E1-7422     |
|   |                         |
|   | ✓                       |
|   | Transfer Ext            |

Step 7: Check Transfer Completed.

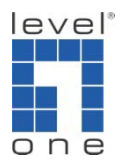

| Z | Off Line Tool                          | X |
|---|----------------------------------------|---|
|   | Information:                           |   |
|   | Complete! Transfer has finished.       |   |
|   | ====================================== |   |
|   | Transfer SN:                           | Ξ |
|   | 5A71-D23C-09E1-7422                    |   |
|   |                                        | × |
|   | Transfer                               |   |